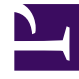

# **GENESYS**<sup>®</sup>

This PDF is generated from authoritative online content, and is provided for convenience only. This PDF cannot be used for legal purposes. For authoritative understanding of what is and is not supported, always use the online content. To copy code samples, always use the online content.

# Workforce Management Web for Supervisors Help

Affichage des scénarios

4/18/2025

#### Sommaire

- 1 Affichage des scénarios
  - 1.1 Affichage de la vue Scénarios
  - 1.2 Lecture du tableau Scénarios
  - 1.3 Modification d'un scénario
  - 1.4 Création et gestion des scénarios
  - 1.5 Propriétés du scénario—Onglet Données
  - 1.6 Propriétés du scénario—Onglet Etats

# Affichage des scénarios

Utilisez les scénarios de planning pour ouvrir et utiliser des scénarios de planning nouveaux et existants.

Cette vue permet de créer, modifier ou supprimer des scénarios de planning et de les publier dans le **planning principal**.

Les sections ci-après traitent des points suivants :

- Affichage de la vue Scénarios
- Lecture du tableau Scénarios
- Modification d'un scénario
- Création et gestion des scénarios
- Propriétés du scénario—Onglet Données
- Propriétés du scénario—Onglet Etats

### Affichage de la vue Scénarios

#### Pour afficher la vue Scénarios :

- 1. Dans le menu d'accueil de la barre d'outils, sélectionnez Planning.
- 2. Sélectionnez **Scénarios** dans le menu **Planning** de la barre d'outils. Le tableau Scénarios (une liste) apparaît au sommet du volet **Données**.

#### Ouverture d'un scénario

Pour ouvrir un scénario, double-cliquez dessus ou sélectionnez-le et cliquez sur **Ouvrir** 

Lorsque la vue Scénarios est active, le volet Objets affiche les options suivantes :

| Mes scénarios      | Affiche les scénarios que vous avez créés.                                                                                                    |
|--------------------|----------------------------------------------------------------------------------------------------|
| Scénarios partagés | Affiche les scénarios partagés créés par d'autres<br>utilisateurs. Visible uniquement si vous disposez de<br>l'autorisation <b>Scénarios d'accès partagés</b> . Voir<br>les droits d'accès de sécurité dans Rôles. |
| Autres scénarios   | Affiche (si vous disposez des droits d'accès<br>appropriés) les scénarios non partagés créés par<br>d'autres utilisateurs.                                                                                         |

Pour sélectionner une option :

• Cliquez dessus. Votre sélection affiche les scénarios correspondants dans le tableau Scénarios.

#### Lecture du tableau Scénarios

Le tableau **Scénarios** s'affiche en haut à droite de la fenêtre WFM Web for Supervisors. Ses lignes affichent les scénarios qui correspondent à votre sélection dans l'arborescence **Objets**. Les colonnes (pouvant être triées, à l'exception des colonnes **Commentaires** et **Date de fin étendue**) affichent les informations suivantes pour chaque scénario :

| Nom                        | Nom du scénario.                                                                                                    |
|----------------------------|----------------------------------------------------------------------------------------------------|
| Date de début, Date de fin | Dates de début et de fin pour le planning du scénario. <b>Plage :</b> de 1 à 6 semaines.                                                                                                    |
| Date de fin étendue        | Indique la durée de la <b>prévision</b> actuellement<br>publiée qui servira à calculer les besoins en<br>personnel moyens pour ce planning. Par exemple :<br>le planning couvre la période entre la <b>date de<br/>début</b> et la <b>date de fin</b> uniquement. Cependant,<br>les données de <b>prévision</b> utilisées pour calculer<br>les besoins en personnel pour ce planning sont<br>basées sur la période entre la <b>date de début</b> et la<br><b>date de fin étendue</b> .<br>Conseil<br>Ce n'est pas un problème si les données de <b>prévision</b><br>couvrent une période plus courte que celle définie par<br>la <b>date de fin étendue</b> . |
| Propriétaire               | Nom de l'utilisateur ayant créé le scénario.                                                                                                    |
| Partagé                    | Une coche indique un scénario partagé ; une case vide indique un scénario qui n'est pas partagé.                                                                                                    |
| Commentaires               | Remarques entrées par un utilisateur ayant créé ou modifié le scénario.                                                                                                    |

Pour remplir le volet **Données** avec les détails du scénario :

• Cliquez sur une ligne du tableau Scénarios.

#### Modification d'un scénario

Pour modifier un scénario :

• Dans le tableau **Scénarios**, double-cliquez sur le scénario. Vous pouvez également cliquer sur la ligne de ce scénario dans le tableau **Scénarios**, puis cliquer sur **Ouvrir**.

Les commandes décrites ci-dessous vous seront proposées si vous disposez des droits d'accès requis pour traiter ce scénario ou si ce scénario vous appartient.

## Création et gestion des scénarios

Vous pouvez utiliser les boutons suivants de la barre d'outils (ces commandes apparaissent également dans le menu **Actions**) :

| Icône            | Nom                                                 | Description                                                                                                    |
|------------------|-----------------------------------------------------|----------------------------------------------------------------------------------------------------|
|                  | Nouveau                                             | Ouvre l'assistant Nouveau scénario de planning.                                                                                                    |
| Ľ                | Créer sur la base de                                | Ouvre l'assistant Nouveau<br>scénario de planning. Les<br>données des pages de l'assistant<br>sont copiées du scénario qui était<br>en surbrillance lorsque vous avez<br>cliqué sur cette icône.                                                                          |
|                  | Ouvrir                                              | Ouvre le scénario sélectionné<br>dans le tableau <b>Scénarios</b> . Vous<br>pouvez alors en modifier les<br>propriétés à l'aide du volet<br><b>Données</b> .                                                                                                    |
| Ď                | Fermer                                              | Ferme le scénario ouvert (et vous<br>invite à enregistrer les données<br>qui ne sont pas encore<br>enregistrées).                                                                                                    |
|                  | Publier                                             | Ouvre l'assistant Publication de<br>planning pour transférer des<br>informations de planning entre le<br>scénario sélectionné et le<br>planning principal.                                                                                                    |
|                  | Supprimer                                           | Supprime le scénario<br>sélectionné. Une confirmation est<br>demandée.                                                                                                    |
|                  | Marquer comme partagé,<br>Marquer comme non partagé | Modifie l'état de partage du<br>scénario sélectionné.                                                                                                    |
| <b>\</b>         | Filtre                                              | Affiche la boîte de dialogue Filtre<br>des états que vous pouvez<br>utiliser pour contrôler les états à<br>afficher. Ces états sont décrits ci-<br>dessous.                                                                                                    |
| <b>A</b> ĵ<br>ZĴ | Trier                                               | Ouvre une boîte de dialogue<br>permettant de trier par Nom,<br>Propriétaire, Partage, Heure<br>de création, Heure de la<br>dernière modification, Date<br>de début du scénario et Date<br>de fin du scénario. Vous<br>pouvez trier par ordre croissant<br>ou décroissant. |

## Propriétés du scénario—Onglet Données

Pour afficher les commandes suivantes :

• Dans le volet **Propriétés du scénario** en bas à droite, cliquez sur l'onglet **Données**.

| Nom                        | Cliquez pour modifier le nom du scénario.                                                                                                    |
|----------------------------|----------------------------------------------------------------------------------------------------|
| Date de début, Date de fin | Affiche les dates de début et de fin du scénario.                                                                                                    |
| Date de fin étendue        | Affiche la date de fin étendue du scénario.                                                                                                    |
| Propriétaire               | Affiche le nom de l'auteur du scénario.                                                                                                    |
| Partagé                    | Lecture seule. Une coche indique un scénario<br>partagé ; une case vide indique un scénario qui<br>n'est pas partagé.                                                                                                    |
| Créé, Modifié              | Affiche la date de création du scénario et la date de la dernière modification.                                                                                                    |
| Prévision                  | Affiche le scénario de prévision associé ou PRINCIPAL (si la <b>prévision principale</b> est associée).                                                                                                    |
| •••                        | Cliquez sur ce bouton pour ouvrir une fenêtre<br>contextuelle contenant une liste de scénarios de<br>prévision, puis sélectionnez un scénario sur lequel<br>sera basée la prochaine élaboration de planning. Le<br>tableau répertorie tous les scénarios de prévision<br>que vous pouvez sélectionner pour élaborer le<br>prochain planning Le premier choix est PRINCIPAL.<br>La liste n'est pas modifiable. Elle contient les colonnes suivantes<br>pour chaque scénario de prévision répertorié : Nom, Date de<br>début, Date de fin, Propriétaire, Partagé et<br>Commentaires. |
| Commentaires               | Cliquez pour entrer ou modifier des commentaires sur le scénario.                                                                                                    |
| Enregistrer                | Cliquez sur ce bouton pour enregistrer vos<br>modifications du nom et/ou des commentaires du<br>scénario. Désactivé si aucune modification n'a été<br>apportée.                                                                                                    |
| Annuler                    | Cliquez sur ce bouton pour annuler les<br>modifications en restaurant les anciens<br>commentaires et/ou l'ancien nom du scénario.<br>Désactivé si aucune modification n'a été apportée.                                                                                                    |

### Propriétés du scénario—Onglet Etats

Pour afficher un tableau avec les informations suivantes, cliquez sur l'onglet **Etats** dans le volet **Propriétés du scénario** en bas à droite. Les colonnes de ce tableau sont les suivantes :

| Site             | Affiche les sites couverts par ce scénario.                                                                                                    |
|------------------|----------------------------------------------------------------------------------------------------|
| Etat             | Reportez-vous au tableau <b>Valeurs de la colonne</b><br><b>Etat</b> ci-dessous pour obtenir toutes les valeurs<br>possibles et leur définition.                       |
| Début de l'offre | Date de début de l'offre pour ce scénario, défini<br>dans l' <b>assistant de processus des offres de<br/>contrôle</b> . (Réservé aux scénarios d'offre).               |
| Fin de l'offre   | Date de fin de l'offre pour ce scénario, défini dans<br>l' <b>assistant de processus des offres de</b><br><b>contrôle</b> . (Réservé aux scénarios d'offre).           |
| Rangs utilisés   | Système de classement utilisé pour ce scénario,<br>défini dans la boîte de dialogue <b>Auto-attribution</b><br><b>des plannings</b> . (Réservé aux scénarios d'offre). |
| Dernier publié   | Date et heure auxquelles ce scénario a été publié pour la dernière fois dans le <b>planning principal</b> .                                                            |

#### Valeurs de la colonne Etat

Ce tableau définit chaque valeur possible qui pourrait s'afficher dans la colonne **Etat**.

| Nouveau                   | Ce scénario vient d'être créé et n'a aucun planning<br>élaboré.                                                                                                    |
|---------------------------|----------------------------------------------------------------------------------------------------|
| Importé                   | Ce scénario a été importé depuis le <b>planning</b> principal.                                                                                                    |
| Planifié                  | Un planning a été élaboré pour ce scénario.                                                                                                    |
| Planifié avec les profils | Un planning contenant des plannings d'agents de profil a été élaboré pour ce scénario.                                                                                            |
| Profils attribués         | Un planning contenant des plannings d'agents de<br>profil a été élaboré pour ce scénario et chaque<br>planning d'agent de profil a un agent réel qui lui est<br>attribué.         |
| Publié                    | Ce scénario a été publié dans le <b>planning</b><br>principal.                                                                                                    |
| Scénario d'offre en cours | Ce scénario a une fenêtre d'offre et des agents<br>définis, mais la date actuelle est antérieure à la<br>date de début de la fenêtre d'offre. (Réservé aux<br>scénarios d'offre). |
| Offre ouverte             | Ce scénario propose actuellement des offres.<br>(Réservé aux scénarios d'offre).                                                                                                  |
| Offre fermée              | Ce scénario ne propose plus d'offres. (Réservé aux scénarios d'offre).                                                                                                    |